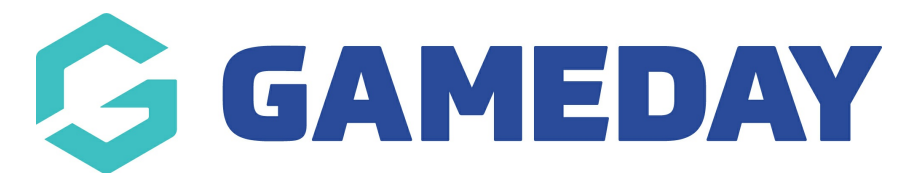

## How do I report on players that have played more than once in a week?

Last Modified on 29/01/2024 3:37 pm AEDT

As there is no one specific report that is going to show only those who have played more than one game in a week, there are certain reports that with a little work will tell you the same thing.

Listed below are those reports.

## **Match Player Stats Report**

1. From your dashboard, click Reports in the menu.

| CS Ext BETA Test Club<br>Club |   |
|-------------------------------|---|
| Dashboard                     |   |
| Members                       | • |
| Comp Management               | × |
| Teams                         |   |
| Communications                |   |
| Registrations                 | • |
| Reports                       |   |

- 2. Click the heading- **Competitions** in the list.
- 3. Click Configure under the Match Player Stats Report.

| Match Player Stats         | Continues |
|----------------------------|-----------|
| Display Player Match Stats | Compare   |

- 4. Click, drag and drop the following fields under the 'Selected Fields' area.
  - First Name
  - Family Name

- DOB,
- Team Name,
- Round Number
- Match Date/Time (must enter the 7 day period you want to report on otherwise the report will be quite large)
- Match Number
- Competition

We recommend to sort by Family Name and DOB.

5. Click RUN REPORT.

## **Previous Weeks Players Report**

1. From your dashboard, click Reports in the menu.

| GameDay Passport Training<br>Association |    |
|------------------------------------------|----|
| Dashboard                                | C. |
| Members                                  | Ŧ  |
| Competitions                             |    |
| Clubs                                    | ×  |
| Teams                                    |    |
| Communications                           |    |
| Registrations                            | *  |
| Reports                                  |    |
| Programs                                 |    |
| Events                                   |    |

2. Click the heading- **Competitions** in the list.

3. Click Run under the Previous Weeks Players heading. This report will open in a new window. Please export the report in to excel.

- Sort the sheet by DOB and run a remove duplicates report to see if there is anyone who has doubled up.
- This pulls through Competition, Team Name, First Name, Last Name, DOB, Round, Date and Time.

| Previous Week Players                            | Run |  |
|--------------------------------------------------|-----|--|
| Displays the list of players for the last 7 days | Kun |  |

Please Note:

- The downside of this report is that you cannot run multiple competitions at a time.
- However again you could Save the report and have it send to CSV and find duplicates in Excel
- 1. If you are a club, please contact your association administrator directly. In most cases, they will be able to quickly assist you with your enquiry
- 2. If you are an association, please contact The Basketball Network Support Team at basketball.net.au/tbnsupport.